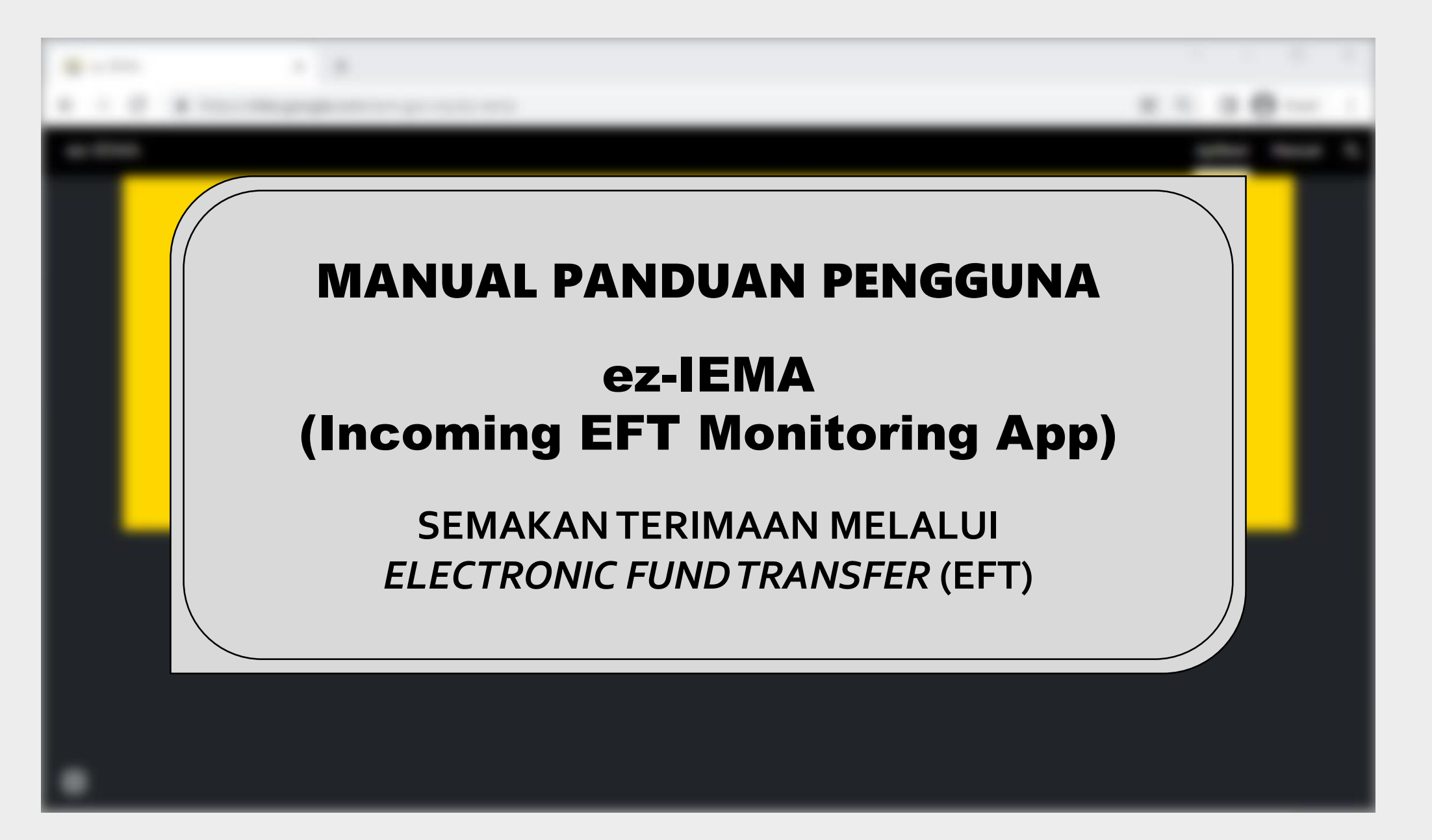

| 8<br>8 | 1 |                                           |            | 10 N |
|--------|---|-------------------------------------------|------------|------|
|        |   |                                           |            | -    |
|        |   | ISI KANDUNGAN                             | MUKA SURAT |      |
|        |   | 1. TATACARA LOG MASUK                     | 3          |      |
|        |   | 2. TUKAR KATA LALUAN                      | 6          |      |
|        |   | 3. SEMAKAN TRANSAKSI TERIMAAN MELALUI EFT | 8          |      |
|        |   | 4. MENGEMASKINI NOMBOR PENYATA PEMUNGUT   | 10         |      |
|        |   |                                           |            |      |
| ٠      |   |                                           |            |      |

## **<u>1. TATACARA LOG MASUK</u>**

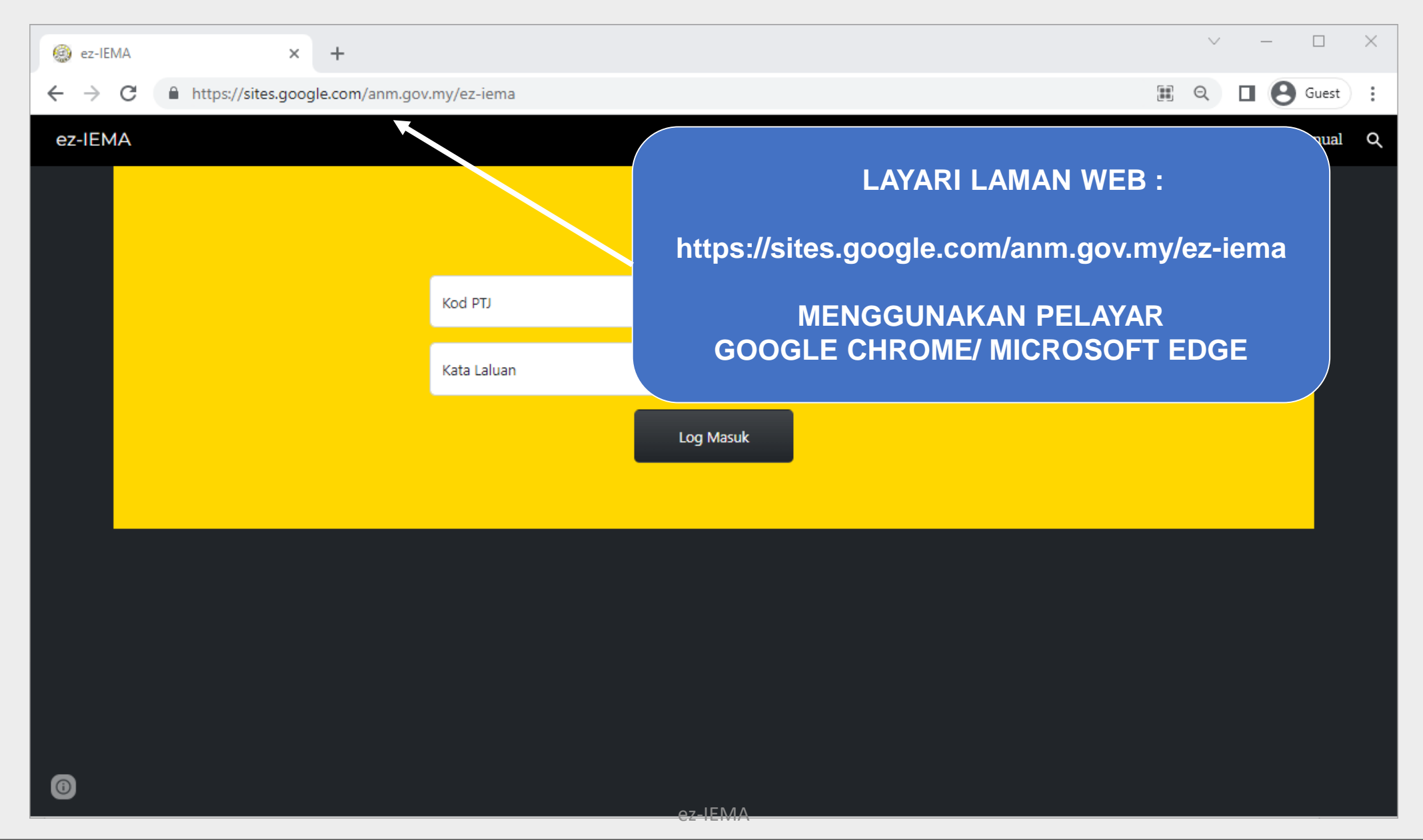

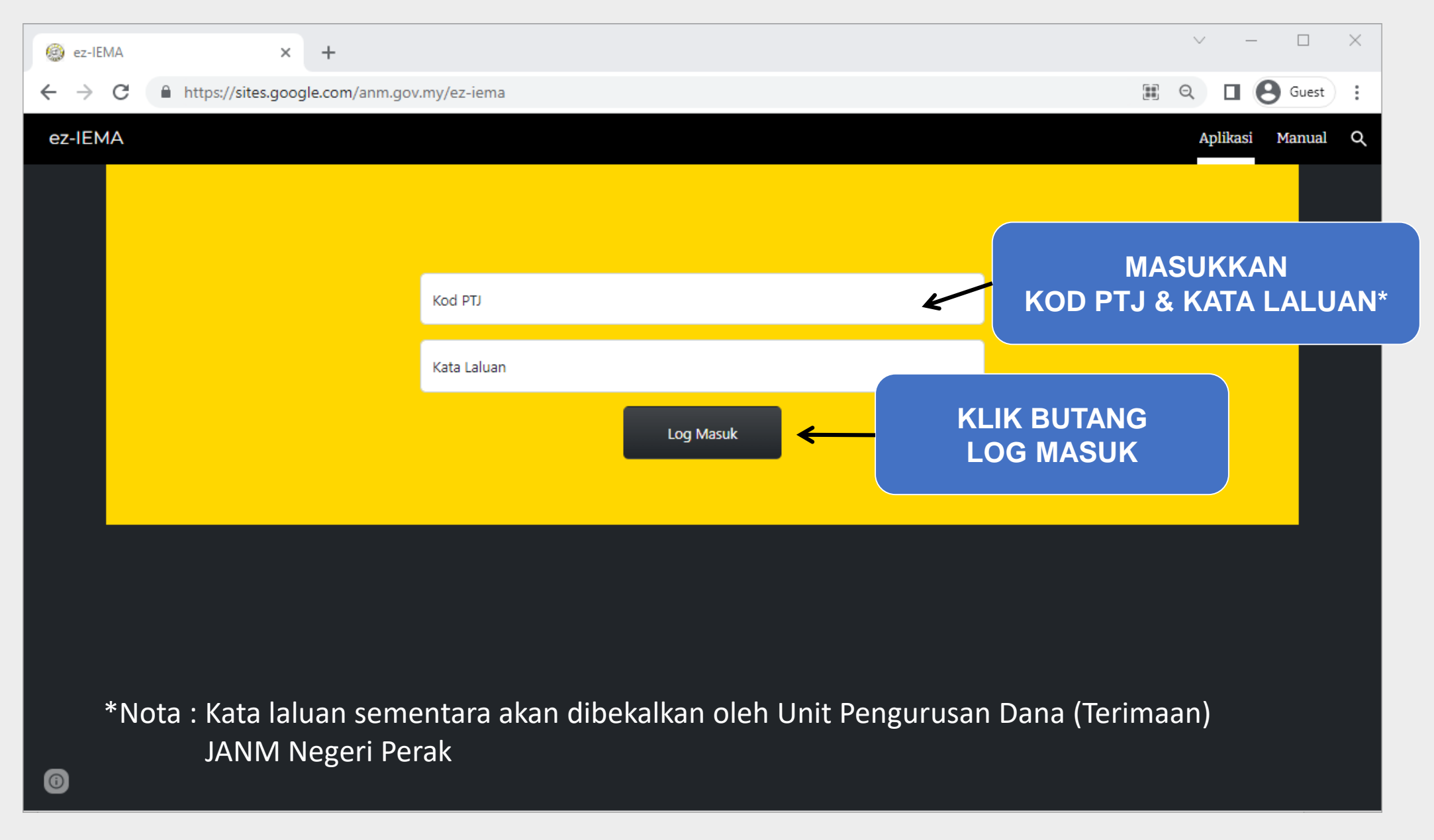

| 🙆 ez-IEM                   | ЛА                                        | ×          | +                 |                                                  |                   |          | ~ -           | . 🗆            | × |  |  |  |
|----------------------------|-------------------------------------------|------------|-------------------|--------------------------------------------------|-------------------|----------|---------------|----------------|---|--|--|--|
| $\leftarrow \ \rightarrow$ | C 🔒 sites.go                              | ogle.com/a | nm.gov.my/ez-iema |                                                  |                   |          | III Q 🔲       | <b>B</b> Guest |   |  |  |  |
| ez-IEM.                    | A                                         |            |                   | SKRIN APLIKASI ez<br>AKAN DIPAPARK               | PTI 99990001      | Aplikasi | Manua         | ı q            |   |  |  |  |
|                            |                                           |            |                   | JABATAN AKAUNTAN NEGARA M<br>(JANM NEGERI PERAK) | MALAYSIA          |          |               |                |   |  |  |  |
|                            |                                           |            |                   | Ez Incoming EFT Monitoring Ap                    | op (ez-IEMA)      |          |               |                |   |  |  |  |
|                            | A: Semakan Transaksi Terimaan Melalui EFT |            |                   |                                                  |                   |          |               |                |   |  |  |  |
|                            |                                           |            |                   | _                                                |                   |          |               |                |   |  |  |  |
|                            |                                           |            | dd/mm/yyyy        |                                                  | Semak             |          |               |                |   |  |  |  |
|                            |                                           |            |                   | B: Kemaskini Maklumat Nombor Peny                | yata Pemungut     |          |               |                |   |  |  |  |
|                            | Tarikh Amaun Rujukan                      |            |                   | Rujukan Tambahan                                 | Akaun Pembayar    | No Pen   | yata Pemungut |                |   |  |  |  |
|                            | 26/5/2023                                 | 100.00     | 0001 DUMMY REF    | 0001 DUMMY OTHER PAYMENT DETAIL                  | DUMMY PEMBAYAR 01 |          |               |                |   |  |  |  |
|                            | 26/5/2023                                 | 100.00     | 0002 DUMMY REF    | 0002 DUMMY OTHER PAYMENT DETAIL                  | DUMMY PEMBAYAR 02 |          |               |                |   |  |  |  |
|                            | 26/5/2023                                 | 100.00     | 0003 DUMMY REF    | 0003 DUMMY OTHER PAYMENT DETAIL                  | DUMMY PEMBAYAR 03 |          |               |                |   |  |  |  |
|                            |                                           |            |                   |                                                  |                   | Kema     | askini Simpan |                |   |  |  |  |
| 0                          |                                           |            |                   |                                                  |                   |          |               |                |   |  |  |  |

## **2. TUKAR KATA LALUAN**

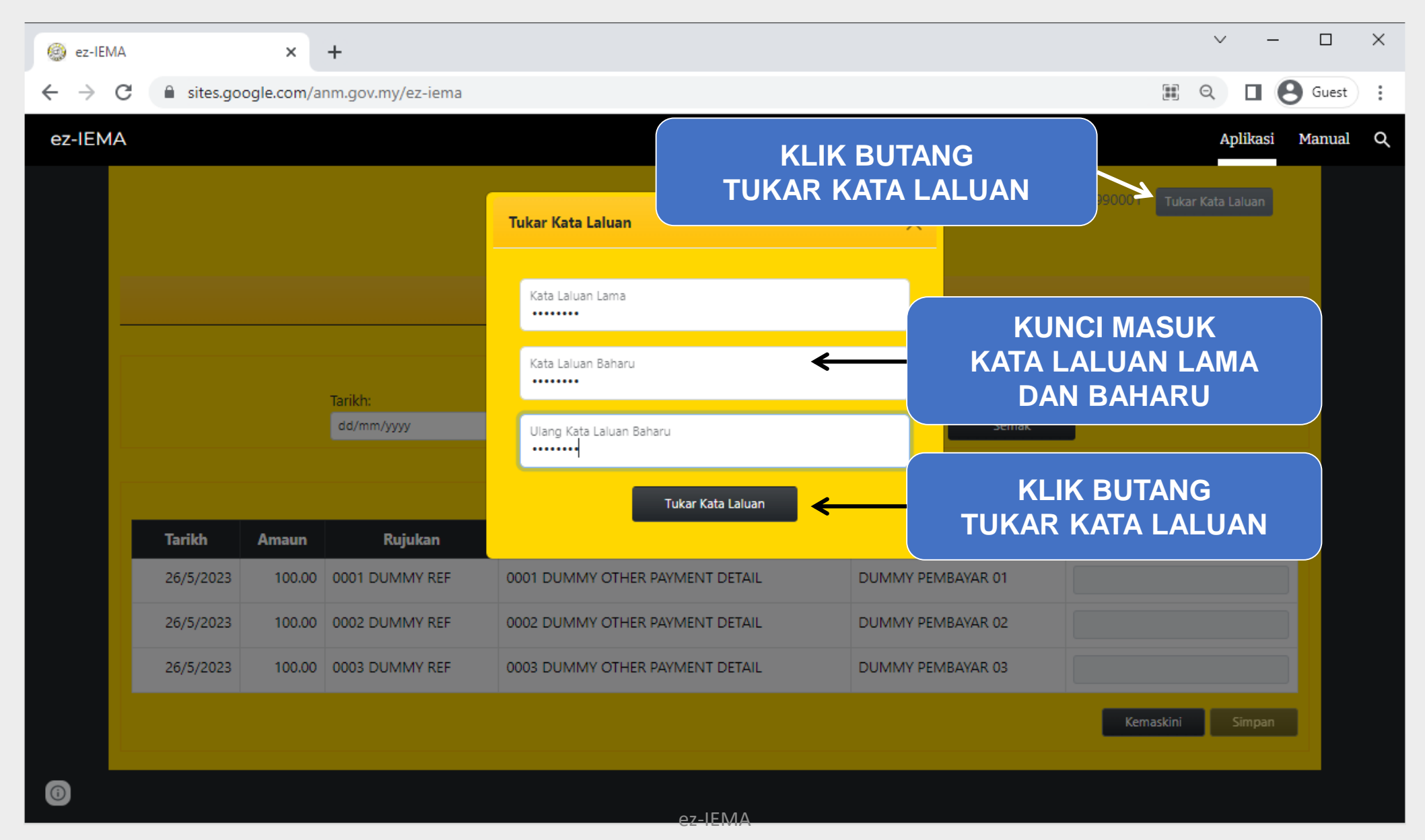

6

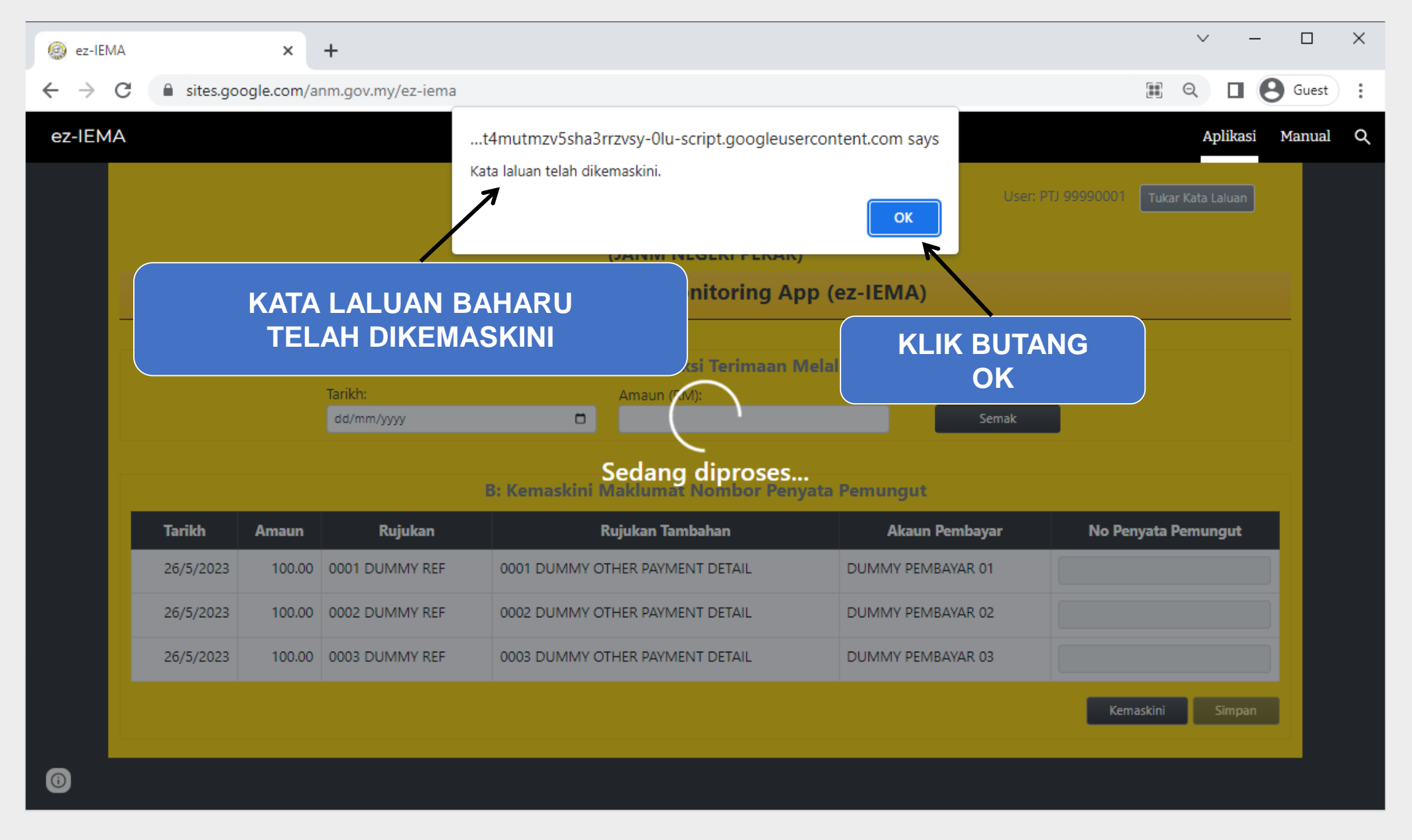

## **<u>3. SEMAKAN TRANSAKSI TERIMAAN MELALUI EFT</u>**

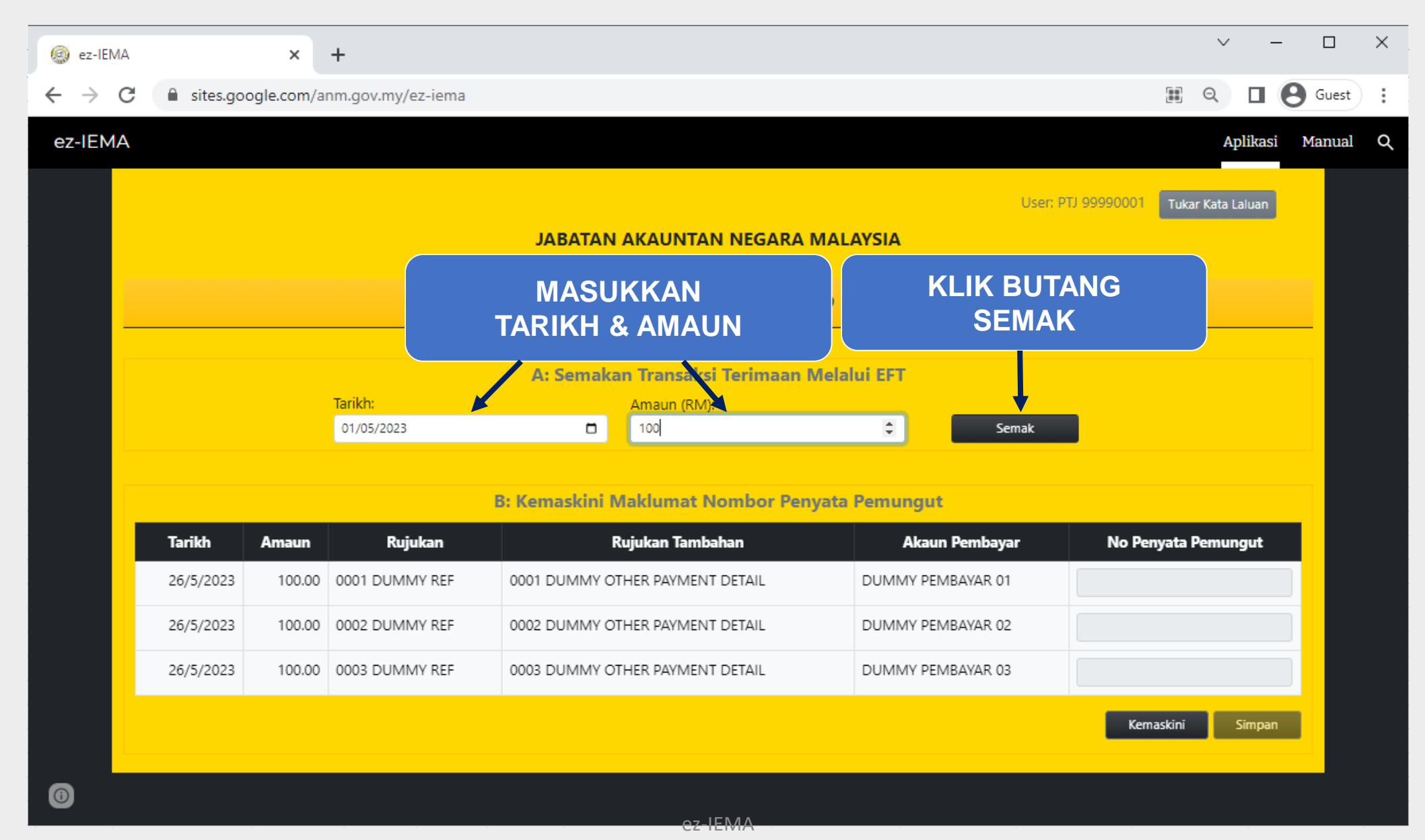

| 🙆 ez-IEMA |                                        |                                          | × +                         |                                    |                                                                     |                   |                                                 | ~           | - 🗆 ×            |  |
|-----------|----------------------------------------|------------------------------------------|-----------------------------|------------------------------------|---------------------------------------------------------------------|-------------------|-------------------------------------------------|-------------|------------------|--|
| ← → C     | 🖁 🔒 si                                 | ites.google.co                           | om/anm.go                   | ov.my/ez-iema                      |                                                                     |                   |                                                 | e q         | Guest :          |  |
| ez-IEMA   |                                        |                                          |                             |                                    |                                                                     |                   |                                                 | A           | plikasi Manual Q |  |
|           |                                        | Keputusan Semakan Terimaan Melalui EFT X |                             |                                    |                                                                     |                   |                                                 |             |                  |  |
|           |                                        | Tarikh                                   | Amaun                       | Rujukan                            | R                                                                   | ujukan Tambahan   | Akaun Pembayar                                  |             |                  |  |
| -         | 1/5/2023 100.00 (<br>1/5/2023 100.00 ( |                                          | 0004 DUMMY REF              | EF 0004 DUMMY OTHER PAYMENT DETAIL |                                                                     | DUMMY PEMBAYAR 04 | Sahkan Transaksi                                |             |                  |  |
|           |                                        |                                          | 100.00                      | 0005 DUMMY REF                     | F 0005 DUMMY OTHER PAYMENT DETAIL DUMMY PEMBAYAR 05 Sahkan Transaks |                   | Sahkan Transaksi                                |             |                  |  |
|           |                                        |                                          |                             |                                    |                                                                     |                   |                                                 |             |                  |  |
|           |                                        |                                          |                             | B:                                 | Kemaskini                                                           | KEPUTUSAN         | N SEMAKAN TEF                                   | RIMAAN AKAN | I DIPAPARKAN     |  |
|           | <b>Tarikh</b><br>26/5/2023             |                                          | un                          | Rujukan                            |                                                                     |                   |                                                 |             |                  |  |
|           |                                        |                                          | 26/5/2023 100.00 0001 DUMMY |                                    | 0001 DUMMY C                                                        |                   | EKIRANYA BETUL, KLIK BUTANG<br>SAHKAN TRANSAKSI |             |                  |  |
|           | 26/5/                                  | /2023 10                                 | 0.00 0002                   | DUMMY REF                          | 0002 DUMMY                                                          |                   |                                                 |             |                  |  |
|           | 26/5/2023                              |                                          | 0.00 0003                   | DUMMY REF                          | 0003 DUMMY OTH                                                      | ER PAYMENT DETAIL | DUMMY PEMBAYAR 03                               |             |                  |  |
|           |                                        |                                          |                             |                                    |                                                                     |                   |                                                 | Kemaskini   | Simpan           |  |
|           |                                        |                                          |                             |                                    |                                                                     |                   |                                                 |             |                  |  |
| 0         |                                        |                                          |                             |                                    |                                                                     |                   |                                                 |             |                  |  |

## **4. MENGEMASKINI NOMBOR PENYATA PEMUNGUT**

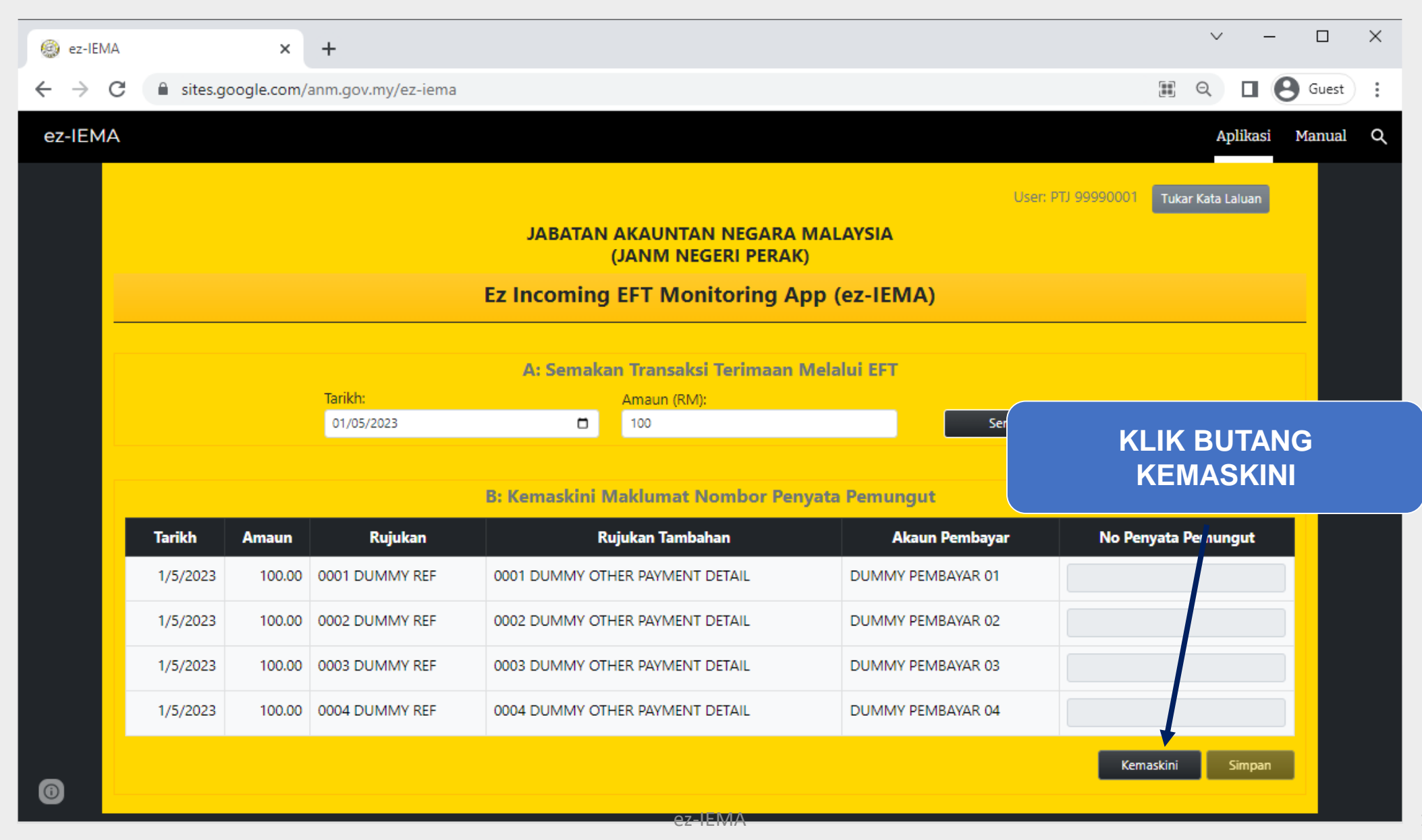

| 🛞 ez-IEMA                          |                                                         | ×          | +                     |                                              |                   | v – 🗆                            | I X   |  |  |
|------------------------------------|---------------------------------------------------------|------------|-----------------------|----------------------------------------------|-------------------|----------------------------------|-------|--|--|
| $\leftarrow \   \rightarrow \   G$ | â sites.g                                               | oogle.com/ | anm.gov.my/ez-iema    |                                              |                   | 🌐 🔍 🗖 😫 Gua                      | est : |  |  |
| ez-IEMA                            |                                                         |            |                       |                                              |                   | Aplikasi Man                     | ual Q |  |  |
|                                    |                                                         |            |                       |                                              | User              | : PTJ 99990001 Tukar Kata Laluan |       |  |  |
|                                    | JABATAN AKAUNTAN NEGARA MALAYSIA<br>(JANM NEGERI PERAK) |            |                       |                                              |                   |                                  |       |  |  |
|                                    |                                                         |            |                       | Ez Incoming EFT Monitoring                   | App (ez-IEMA)     |                                  |       |  |  |
|                                    |                                                         |            | Tarikh:<br>01/05/2023 | A: Semakan Transaksi Terimaar<br>Amaun (RM): | Melalui EFT       | KUNCI MASUK<br>NO.PENYATA PEMUN  | GUT   |  |  |
|                                    |                                                         |            |                       | B: Kemaskini Maklumat Nombor Pe              | enyata Pemungut   |                                  |       |  |  |
|                                    | Tarikh                                                  | Amaun      | Rujukan               | Rujukan Tambahan                             | Akaun Pembayar    | No Penyata Per ungut             |       |  |  |
|                                    | 1/5/2023                                                | 100.00     | 0001 DUMMY REF        | 0001 DUMMY OTHER PAYMENT DETAIL              | KLIK BUTANG       | P1001                            |       |  |  |
|                                    | 1/5/2023                                                | 100.00     | 0002 DUMMY REF        | 0002 DUMMY OTHER PAYMENT DETAIL              | SIMPAN            | P1001                            |       |  |  |
|                                    | 1/5/2023                                                | 100.00     | 0003 DUMMY REF        | 0003 DUMMY OTHER PAYMENT DETAIL              | DUMMY PEMBAYAR 03 | 1001                             |       |  |  |
|                                    | 1/5/2023                                                | 100.00     | 0004 DUMMY REF        | 0004 DUMMY OTHER PAYMENT DETAIL              | DUMMY PEMBAYAR 04 | P1002                            |       |  |  |
| 6                                  |                                                         |            |                       |                                              |                   | Kemaskini Simpan                 |       |  |  |

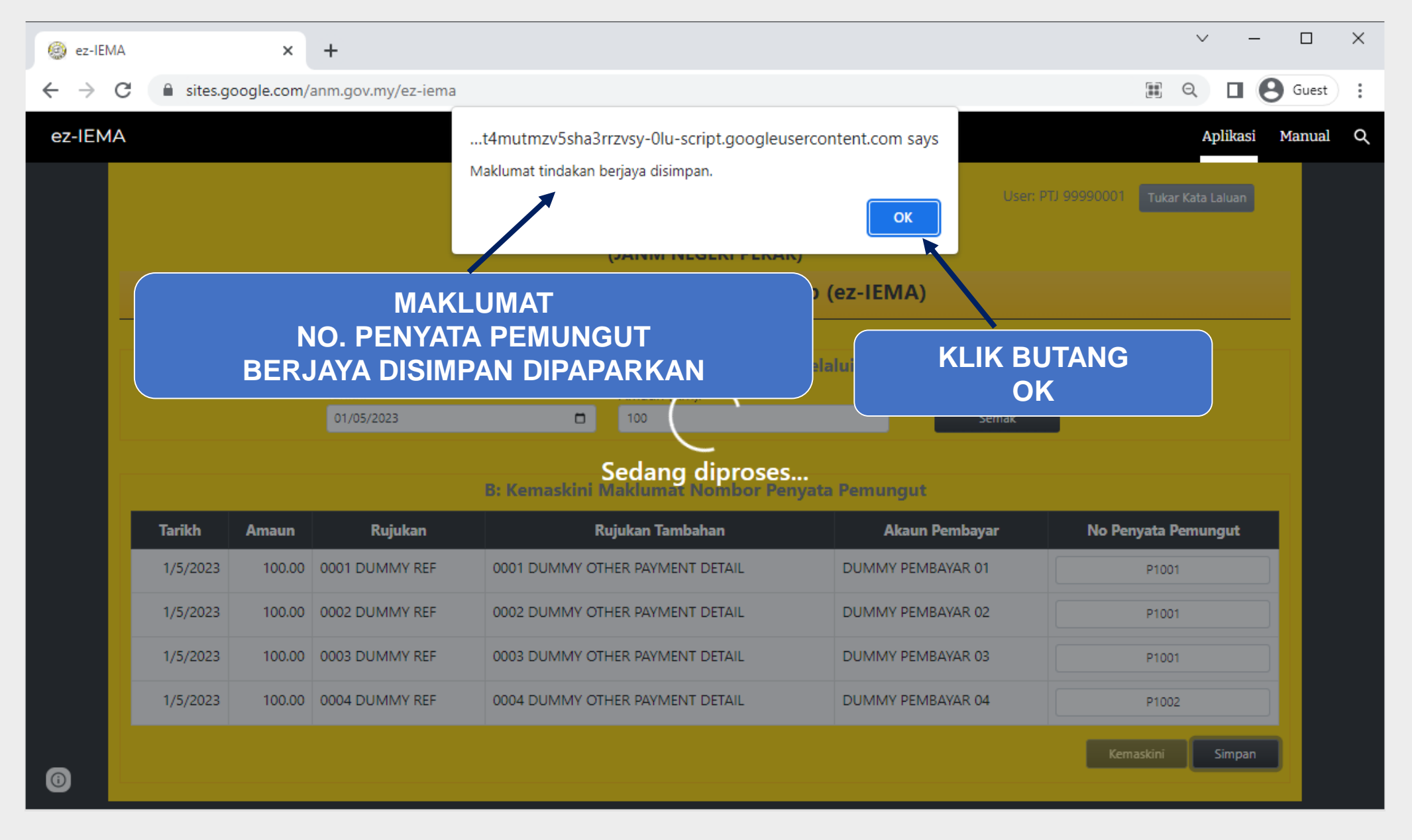

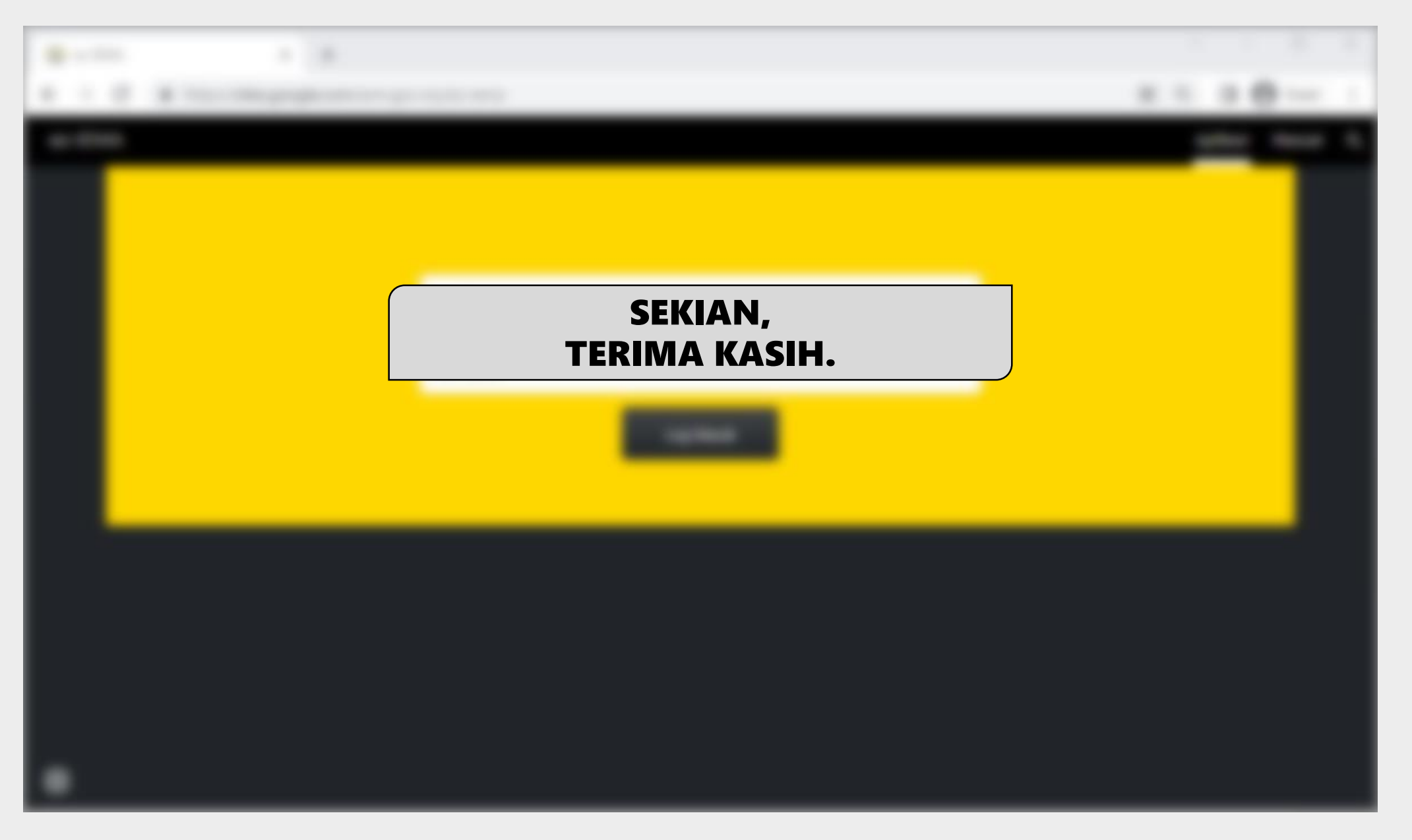